💳 Homepage

× +

V – Ø

QB

 $\times$ 

Update

- → C 🔒 csprd.laccd.edu/psc/csprd/EMPLOYEE/SA/c/NUI\_FRAMEWORK.PT\_LANDINGPAGE.GBL?

Weinstein Stationer and Stationer Salf-Che...

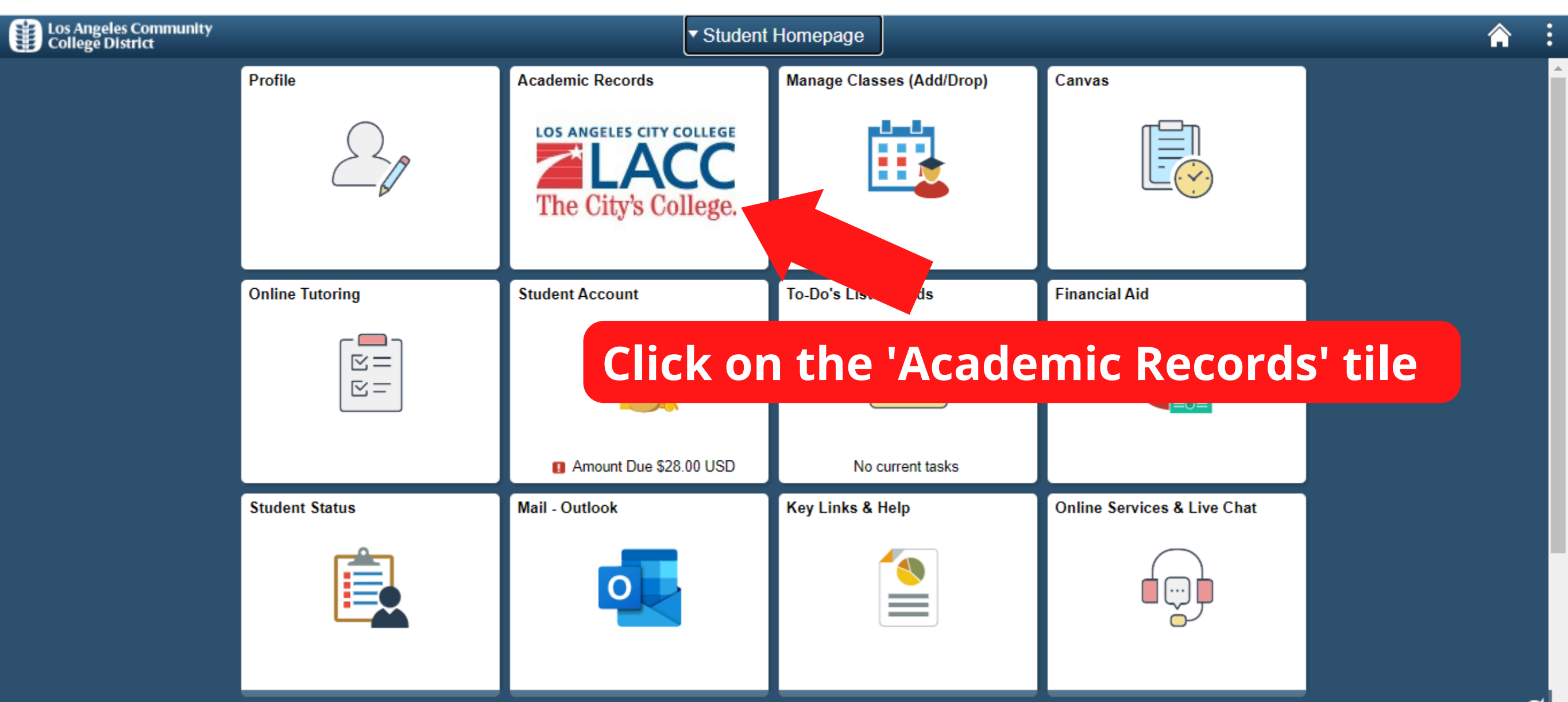

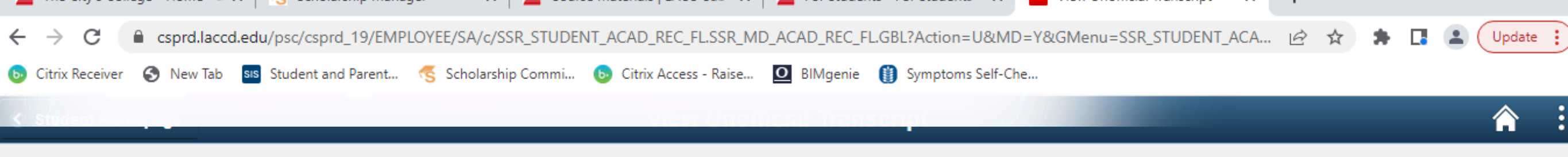

## Los Angeles Community College District

| 🕞 View Grades                                                                                                    | View Report                                                          | View All Requested Reports          |
|----------------------------------------------------------------------------------------------------|----------------------------------------------------------------------|-------------------------------------|
| Course History                                                                                                    | New Request 2. Then click 'Submit' to view y                         | our unofficial transcript           |
| View Unofficial Transcript                                                                                                    | Unofficial Transcript V                                              |                                     |
| Contraction Franching Contraction Franching Contraction Contraction Contractio | Information For Students                                             |                                     |
| Enrollment Verification                                                                                                    | view reports, your device should allow popups and have a PDF viewer. | allow popups and have a PDF viewer' |
| 📷 Display Major                                                                                                    |                                                                      |                                     |
| Home College Change Form                                                                                                    | 1. Click on 'View Unofficial Transcrip                               | pt'                                 |
| Petition To Graduate                                                                                                    |                                                                      |                                     |
| Academic Honors and Awards                                                                                                    |                                                                      |                                     |
| Available Transcripts                                                                                                    |                                                                      |                                     |

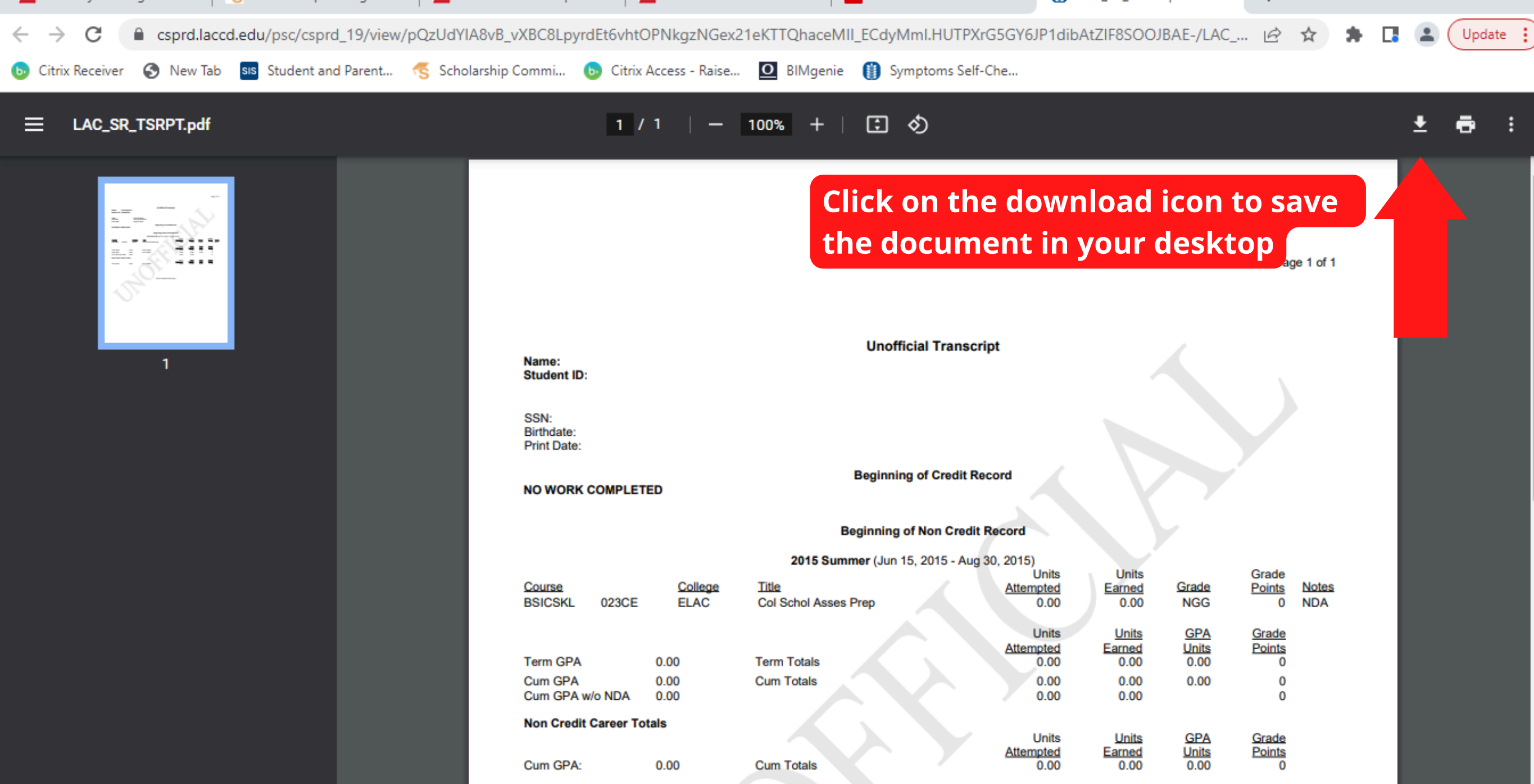

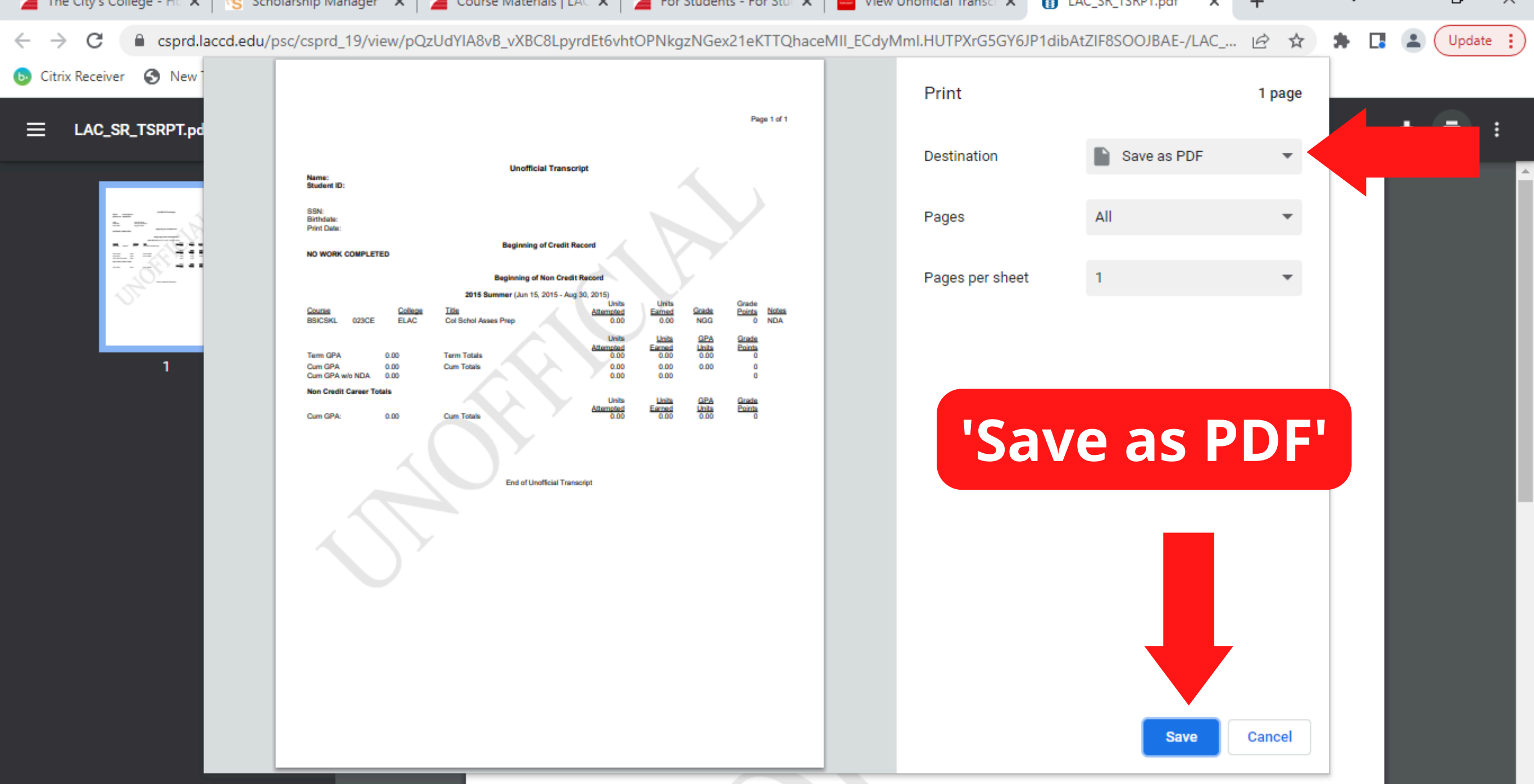